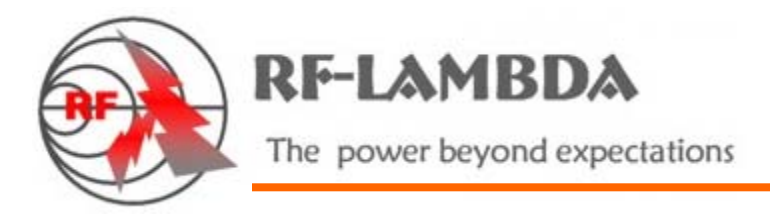

# Model No: RFAS8810 8 IN 8 OUT Programmable Attenuator Subsystem

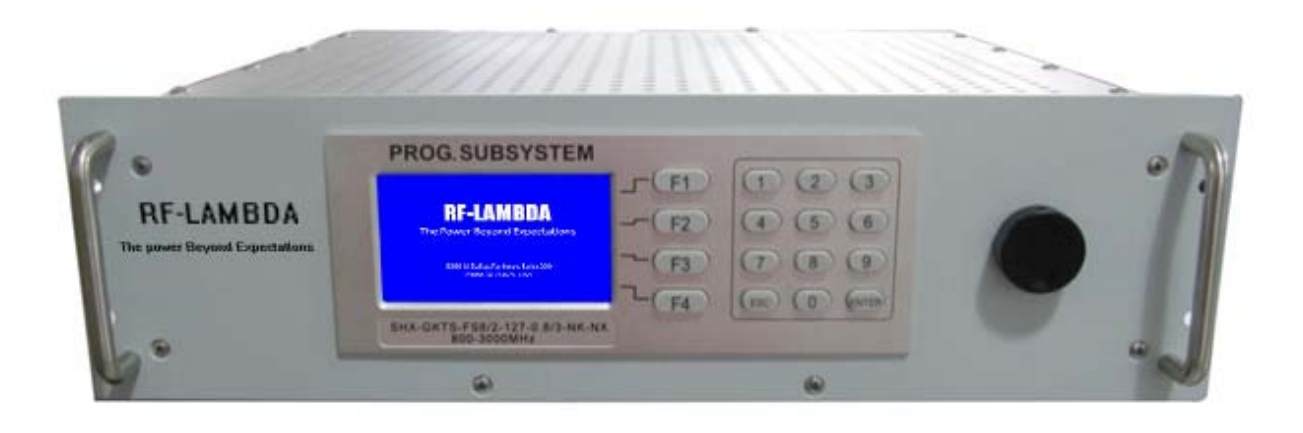

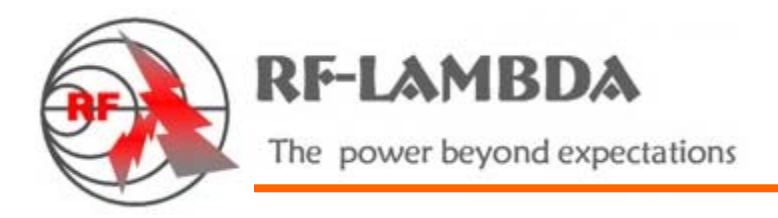

## CONTENTS

| FEATURES                                                                                                    | 3                               |
|----------------------------------------------------------------------------------------------------|---------------------------------|
| SIGNAL DIAGRAM                                                                                                    | 5                               |
| SPECIFICATIONS                                                                                                    | 6                               |
| LOCAL CONTROL                                                                                                    | 7                               |
| <ol> <li>Power On</li></ol>                                                                                                    | 7<br>8<br>9<br>1<br>2<br>3<br>4 |
| 1. Port Configuration Software Installation       1         2. Port Configuration Software Setting       1         3. Operating Software Installation       2         4. Using the Software       2         CUSTOM SCRIPT SETTINGS       3 | 4<br>7<br>22<br>4<br>6          |
| ACCESSORIES                                                                                                    | 7                               |

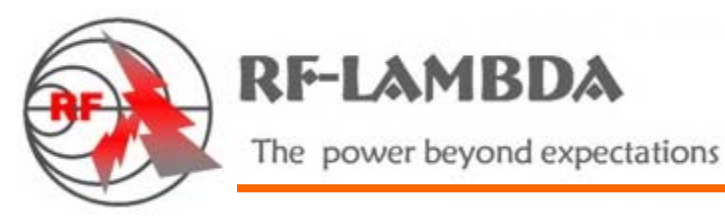

# FEATURES

- 1. The RFAS8810 is a programmable, eight-channel test subsystem, with a frequency range of 0.8 to 3 GHz and an attenuation range of 0 to 110 dB.
- 2. The unit runs on the Windows operating system, and is controlled through an RJ45 Ethernet interface by TCP/IP protocol. In order to control the attenuation of each channel, accessible by RS232 serial communication, users can write PC control programs in VBScript, under the RS232 serial communication protocol.
- 3. The programmable test subsystem can simplify test setups, such as handover, variable handover, and fade attenuator. Its most common use is in wireless communication signal tests, in the standard 19-inch rack package, with high accuracy and stability. In addition to adjusting the unit remotely through LAN, RS-232, or USB interface, you can also easily adjust it in local manual mode. With a large LCD display, keyboard, and knob, the sub-system also has the capability of sending and receiving RS-232 and/or Ethernet commands that you can format to meet your specific command requirements.

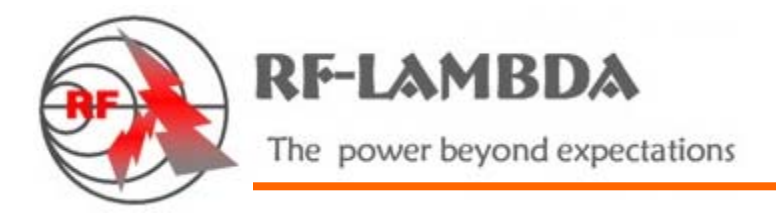

4. Panel view

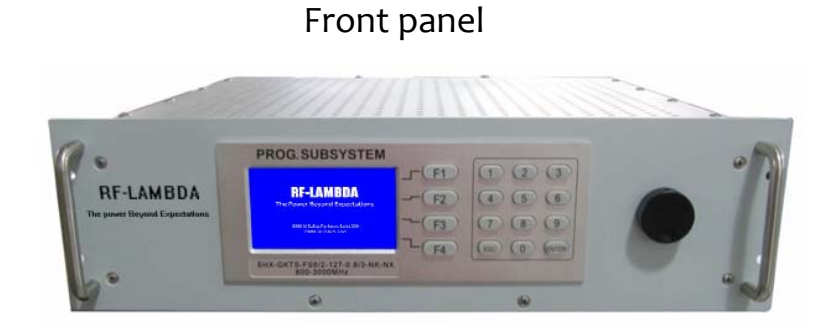

Back panel

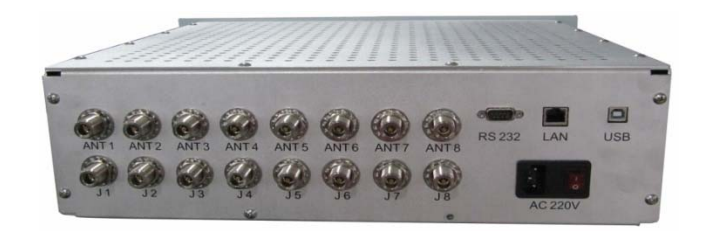

5. Physical Dimensions (units = mm / inch)

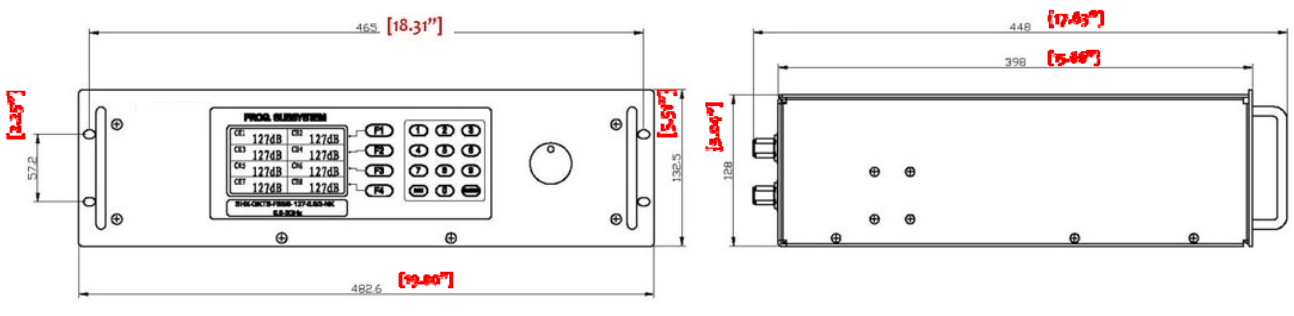

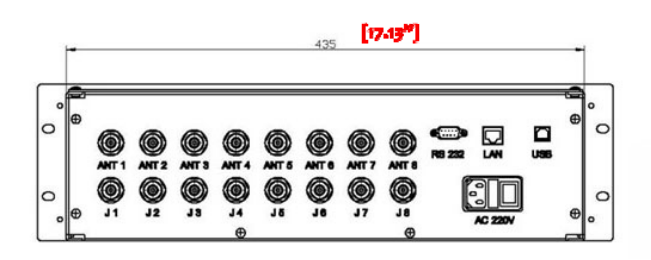

RF-Lambda USA LLC. 6860 N Dallas Parkway, Suite 200, Plano, TX 75024, USA Telephone: (972) 767-5998 Fax: (972) 499-1302 www.rflambda.com

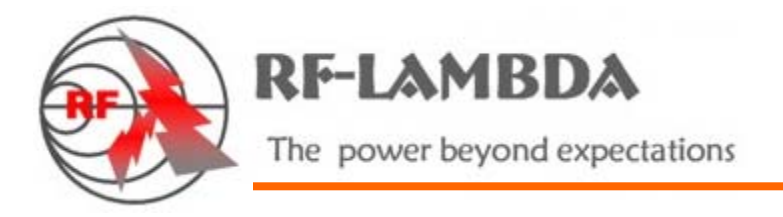

## SIGNAL DIAGRAM

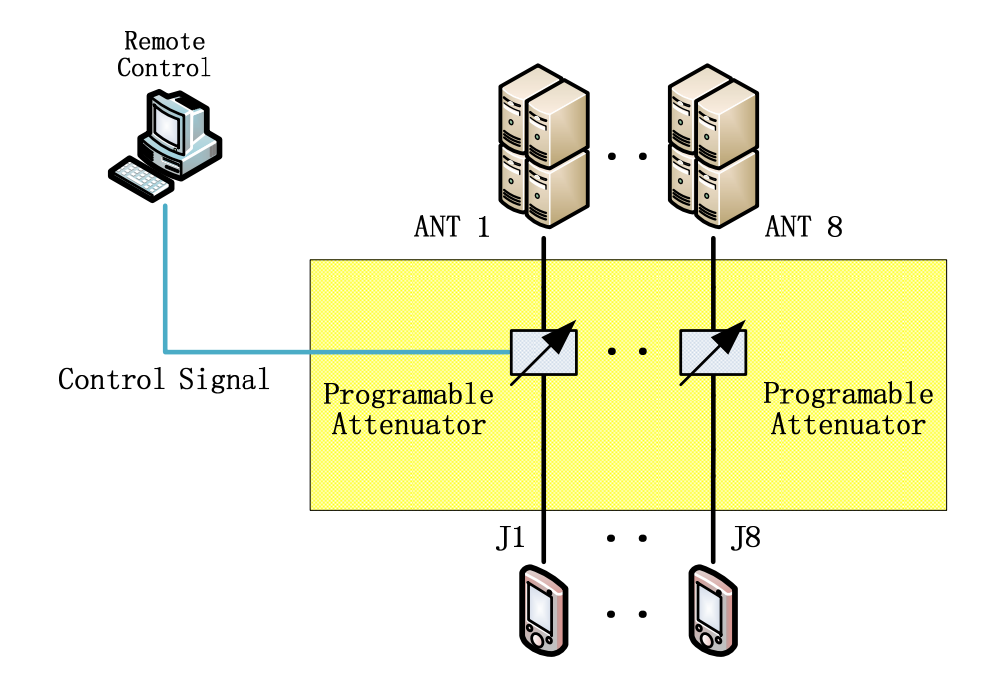

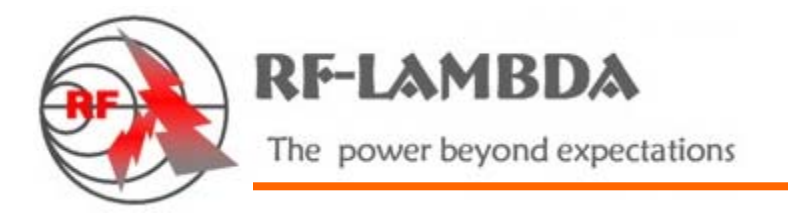

## SPECIFICATIONS

| 0.8–3 GHz                    |
|------------------------------|
| 50 Ohms                      |
| 0–110 dB in 1 dB steps       |
| 1.5:1 maximum                |
| 1.3:1 typical                |
| ±0.5 dB (<10 dB)             |
| ±1.0 dB (10–31 dB)           |
| ±1.5 dB (32–63 dB)           |
| ±2.5% dB (64–110 dB)         |
| 16 dB maximum                |
| +30 dBm average              |
| 2 us typical                 |
| 100–240 VAC @ 47–63 Hz       |
| LCD display, keypad and      |
| rotary knob control          |
| Ethernet (RJ45), RS-232, USB |
| VBScript                     |
| N female                     |
| 0° C to +60° C               |
| 482.6 × 448 × 132.5 mm       |
| 8.6 Kg                       |
|                              |

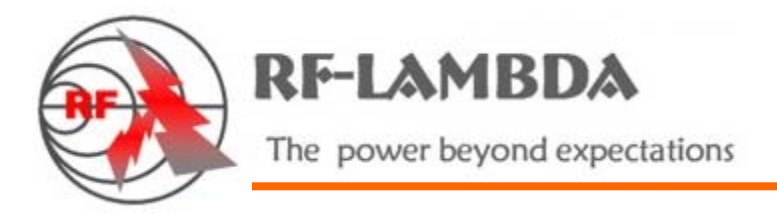

# LOCAL CONTROL

1. Power On

When the power comes on, the following boot screen displays.

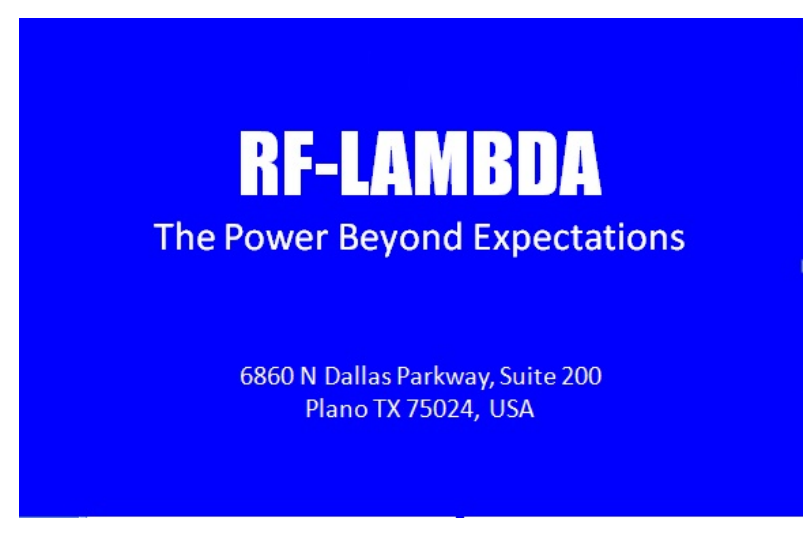

Figure 1: Boot Screen

After a few seconds you will see the IP address setting screen .

|            |                  |      |    | Network |
|------------|------------------|------|----|---------|
|            |                  |      |    | Done    |
| Network    | Settings         |      |    |         |
| IP address | <b>192</b> .168. | 1.22 | 24 | Skip    |
| netmask    | 255.255.2        | 255. | 0  |         |
| gateway    | 192.168.         | 1.   | 1  |         |
|            |                  |      |    |         |
|            |                  |      |    |         |
|            |                  |      |    |         |

RF-Lambda USA LLC. 6860 N Dallas Parkway, Suite 200, Plano, TX 75024, USA Telephone: (972) 767-5998 Fax: (972) 499-1302 www.rflambda.com

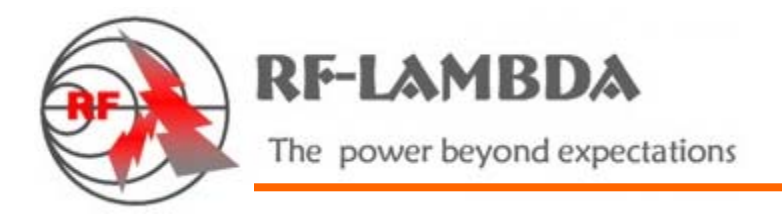

## 2. IP Address Setting

To modify the IP address, press the F1 key on the numeric keypad to open the address-setting program (Figure 2). If you plan to use the default IP address, press F2 ship to " Remote / Local Setting" screen (Figure 3)

For example: If you want to modify the IP address from 192.168.1.112 to 192.168.1.224, rotate the knob to position 112, and notice that the field is now highlighted in blue. Type "224". Use the ESC key to cancel mistakes. After you finish, press F1 to save the setting. The remote/local setting screen will open.

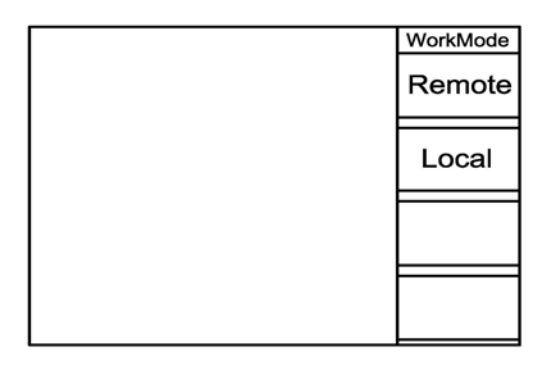

Figure 3: Remote / Local Setting

# 3. Remote / Local Setting

To set the unit in remote mode, press F1; for local mode, press F2. After you make your selection, the main screen will open in the selected mode (local mode has black type, remote mode has a blue type). See Figure 4. In the main screen, press F1 to toggle between local and remote modes. In the local mode (only), press F2 to advance to the channel-setting screen, and F3 for the IP address-setting screen. In the remote mode, only the F1 key is functional.

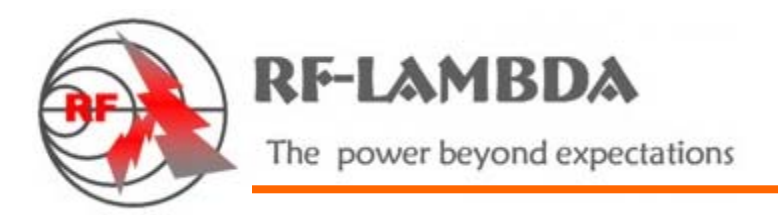

| CH1 | 110dB | CH5 110dB |
|-----|-------|-----------|
| CH2 | 110dB | CH6 110dB |
| СНЗ | 110dB | CH7 110dB |
| CH4 | 110dB | CH8 110dB |

Figure 4: Main Screen

# 4. Single-channel Attenuation Setting

As just mentioned, pressing F2 while in local mode on the main screen advances the system to the channel-setting screen (Figure 5). To make a single channel selection, press F1. Rotate the knob to select a channel, indicated by an asterisk (\*) See Figure 6. Press ENTER to return the main screen, and the color of active channel will change from black to blue.

There are two ways to set the attenuation value. One way is through the keyboard. For example, to set 45 dB, enter "45", then press ENTER to set the active channel attenuation (Figure 7). If you make a mistake, press ESC to undo the last entry. The second method is using the knob. The attenuation in the active channel will increase by rotating the knob clockwise, and decrease by rotating it counterclockwise. Set the attenuation by pressing the knob slightly.

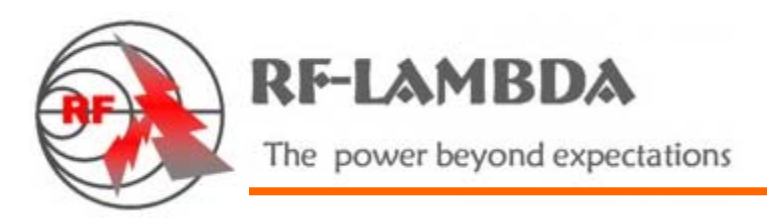

|     |       |     | Channel Sel          |
|-----|-------|-----|----------------------|
| CH1 | 110dB | CH5 | single ><br>channels |
| CH2 | 110dB | CH6 | Multi- ><br>channels |
| СНЗ | 110dB | CH7 | All<br>channels      |
| CH4 | 110dB | CH8 | Quit                 |

Figure 5: Channel setting

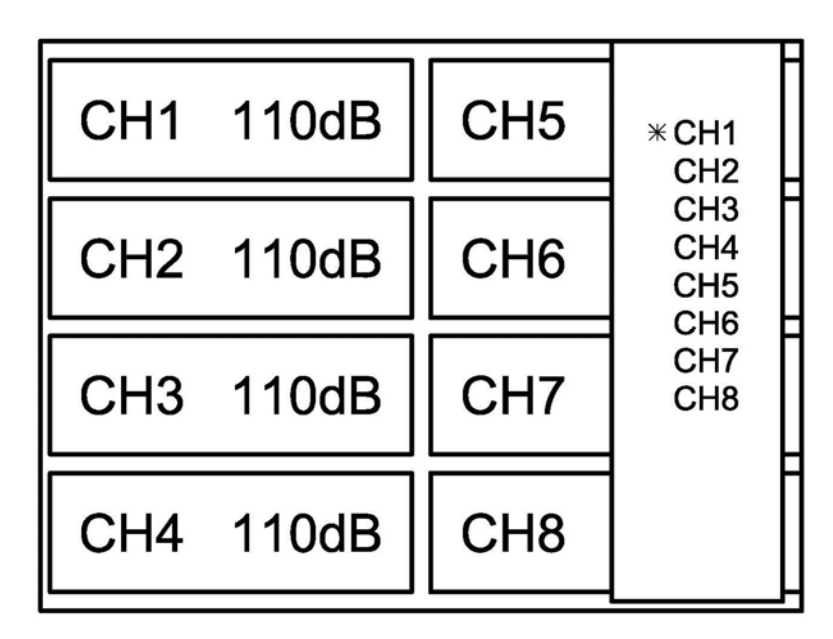

Figure 6: Single-Channel Setting

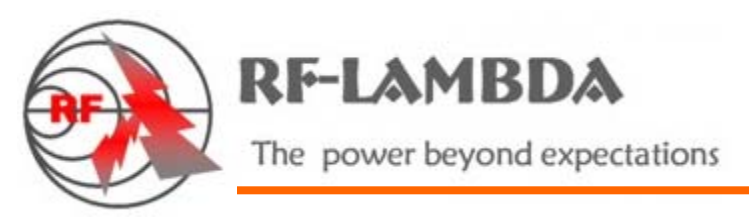

| CH1 | 110dB               | CH5 | 110dB |
|-----|---------------------|-----|-------|
| CH2 |                     |     | 110dB |
| СНЗ | 43 <sup>11000</sup> |     | 110dB |
| CH4 | 110dB               | CH8 | 110dB |

Figure 7: Attenuation Setting

# 5. Multiple-channel Attenuation Setting

With the main screen in local mode, press F2 to advance to the channelsetting screen. To make a multiple-channel selection from the channelsetting screen, press F2 (Figure 8). As for a single-channel selection, turn the knob to align the asterisk with an intended channel, and then press the knob slightly to select the channel. (Pressing the knob twice will cause the symbol to disappear, meaning no channel is selected.) In the same way, select the rest of the channels for which you intend to adjust the attenuation, and press ENTER to confirm your multiple selection. The display returns to the main screen, with the selected channels shown in blue.

As with the single-channel attenuation adjustment, there are two ways to set the attenuation value: through the keyboard, and by using the knob. Set the attenuation by pressing the knob slightly.

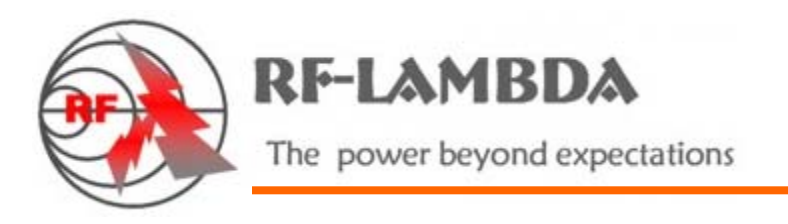

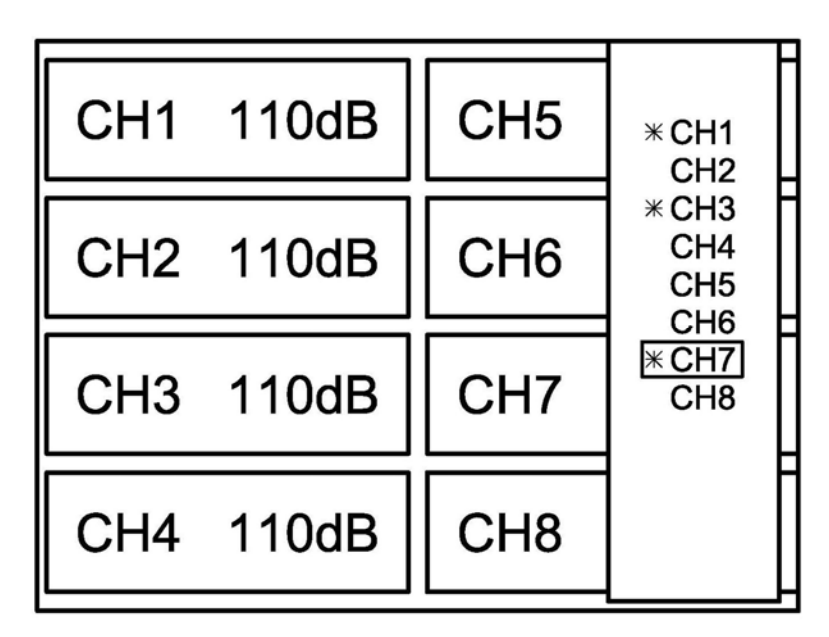

Figure 8: Multi-channel Setting

# 6. All-Channel Attenuation Setting

With the main screen in local mode, press F2 to advance to the channelsetting screen. To select all channels from the channel-setting screen, press F3 (Figure 9). Return to the main screen, and notice that all channels are displayed in blue (Figure 9), indicating their status as available for adjustment. As with the single- and multi-channel attenuation adjustment, there are two ways to set the attenuation value: through the keyboard, and by using the knob. Set the attenuation by pressing the knob slightly.

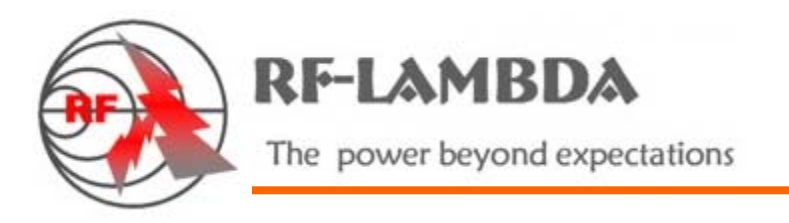

| CH1 | 110dB | CH5 | 110dB |
|-----|-------|-----|-------|
| CH2 | 110dB | CH6 | 110dB |
| СНЗ | 110dB | CH7 | 110dB |
| CH4 | 110dB | CH8 | 110dB |

Figure 9: All-Channel Setting

7. IP Address Change

With the main screen in local mode, you can verify the current IP address, and change the IP address by pressing F3 (Figure 10). For further instruction, please see Section 2: IP Address Setting.

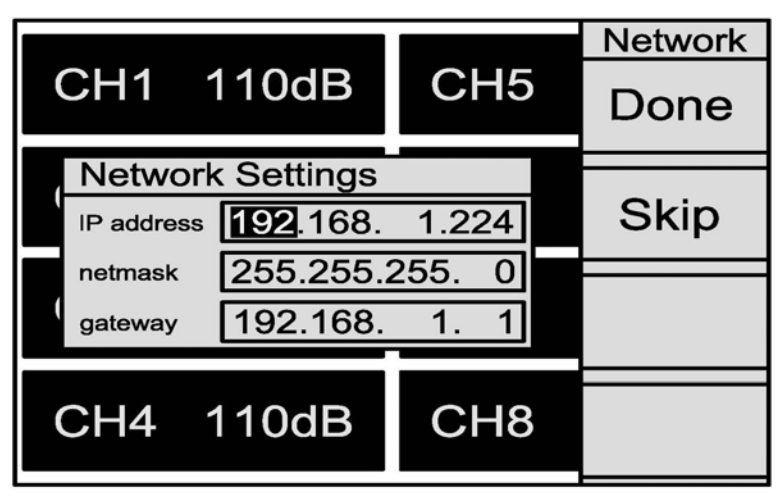

Figure 10: IP Address Setting

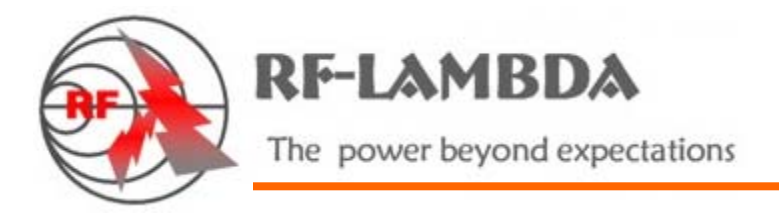

## **REMOTE CONTROL**

1. Port Configuration Software Installation

Begin by installing the serial port server driver. Open the NE-4110S folder, and click "neadm\_setup\_Ver2.11\_Build\_07082213.exe" to start the installation.

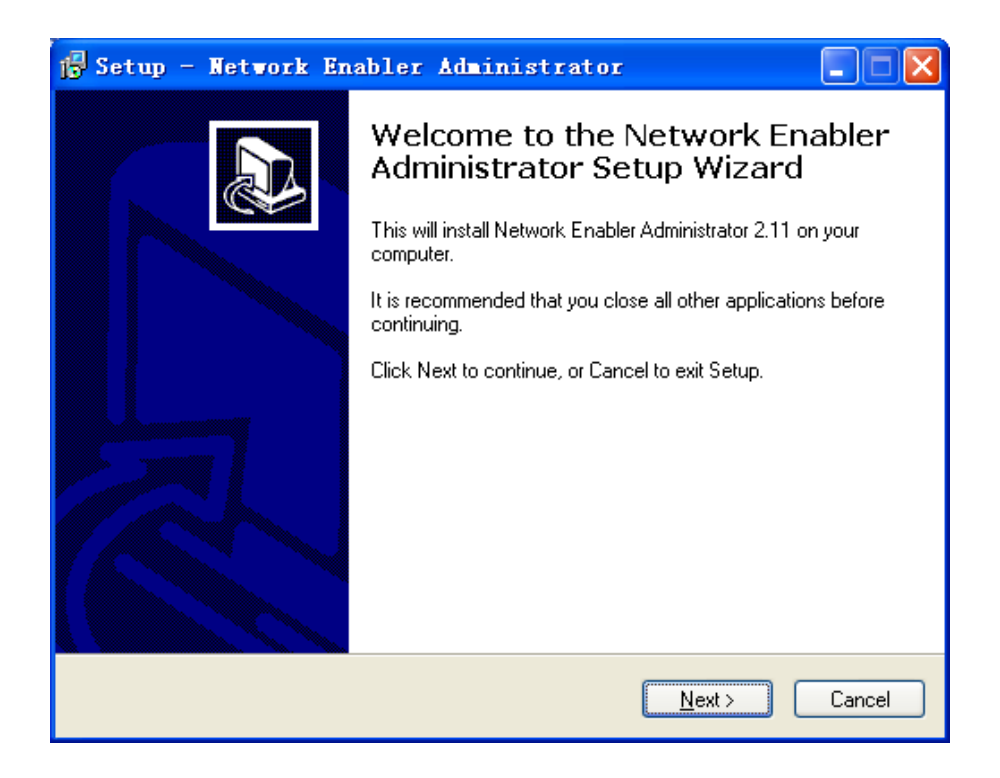

Click the "Next" button. The following window opens:

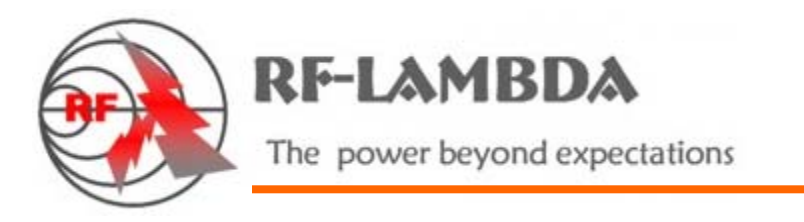

| 🖟 Setup - Wetwork Enabler Administrator                                                 |
|-----------------------------------------------------------------------------------------|
| Select Destination Location<br>Where should Network Enabler Administrator be installed? |
| Setup will install Network Enabler Administrator into the following folder.             |
| To continue, click Next. If you would like to select a different folder, click Browse.  |
| C:\Program Files\Network Enabler Administrator Browse                                   |
| Allert 2 FMD - (free fill second in second                                              |
| At least 2.5 MB of free disk space is required.                                         |
| < <u>B</u> ack <u>N</u> ext> Cancel                                                     |

Click the "Next" button. The following window opens:

| 🔂 Setup - Network Enabler Administrator                                                                                                    | × |
|----------------------------------------------------------------------------------------------------|---|
| Select Additional Tasks<br>Which additional tasks should be performed?                                                                                                    | B |
| Select the additional tasks you would like Setup to perform while installing Network<br>Enabler Administrator, then click Next.<br>Additional icons :<br>✔ Create a desktop icon |   |
| < <u>B</u> ack <u>N</u> ext > Cancel                                                                                                    |   |

RF-Lambda USA LLC. 6860 N Dallas Parkway, Suite 200, Plano, TX 75024, USA Telephone: (972) 767-5998 Fax: (972) 499-1302 www.rflambda.com

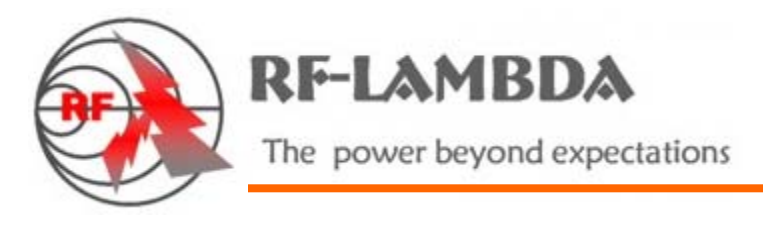

| Click | 🛱 Setup - Network Enabler Administrator                                                                         |
|-------|----------------------------------------------------------------------------------------------------|
|       | Ready to Install<br>Setup is now ready to begin installing Network Enabler Administrator on your<br>computer.   |
|       | Click Install to continue with the installation, or click Back if you want to review or<br>change any settings. |
|       | Destination location:<br>C:\Program Files\Network Enabler Administrator                                         |
|       | Additional tasks:<br>Additional icons :<br>Create a desktop icon                                                |
|       | <ul> <li>✓</li> </ul>                                                                                           |
|       | < <u>B</u> ack Install Cancel                                                                                   |

Click "Install" to open the installation window.

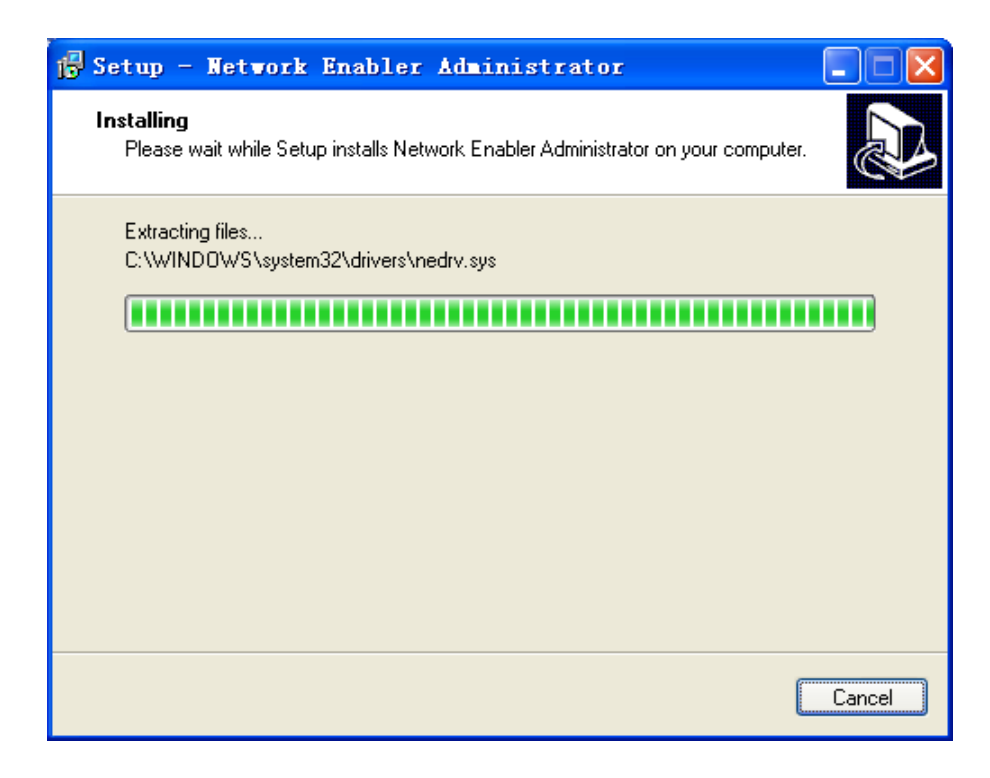

RF-Lambda USA LLC. 6860 N Dallas Parkway, Suite 200, Plano, TX 75024, USA Telephone: (972) 767-5998 Fax: (972) 499-1302 www.rflambda.com

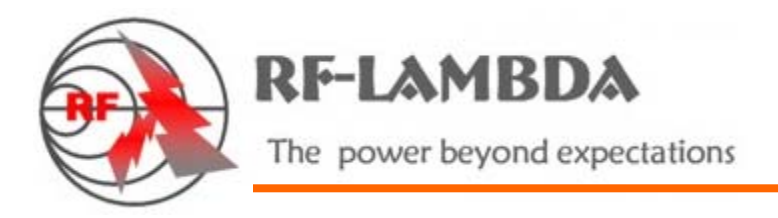

After the installation is complete, the following window opens.

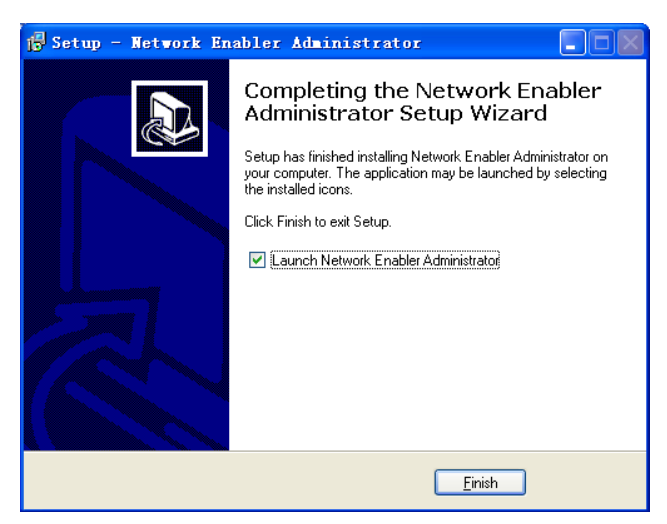

Click "Finish" to finalize the installation.

2. Port Configuration Software Setting

Open "Network Enabler Administrator."

| 💸 Network Enabler A                                                                                                    | dministra   | tor-Configur   | ation        |                |       |  |  |  |
|----------------------------------------------------------------------------------------------------|-------------|----------------|--------------|----------------|-------|--|--|--|
| Eile Function <u>C</u> onfiguration View <u>H</u> elp                                                                                                    |             |                |              |                |       |  |  |  |
| ] 坐 🛳 🖆 🖄 🍂 ji                                                                                                    | 22 1 2 0 ji |                |              |                |       |  |  |  |
| Function                                                                                                    | Con         | figuration - O | Network Enal | oler Module(s) |       |  |  |  |
| Network Enabler Admit     Configuration     Configuration     Configuration     Configuration     Configuration     Configuration     Port Monitor     Port Monitor     Y: IP Address Report |             | Model          | MAC Address  | IP Address     | Statu |  |  |  |
| <                                                                                                    | <           |                |              |                | >     |  |  |  |
| Message Log - 0 Monitor Log - 0                                                                                                    |             |                |              |                |       |  |  |  |
| No Time Description                                                                                                    |             |                |              |                |       |  |  |  |
| <                                                                                                    |             | Ш              |              |                |       |  |  |  |
| Now: 2011-8-22 9:29:01                                                                                                    |             |                |              |                |       |  |  |  |

RF-Lambda USA LLC. 6860 N Dallas Parkway, Suite 200, Plano, TX 75024, USA Telephone: (972) 767-5998 Fax: (972) 499-1302 www.rflambda.com

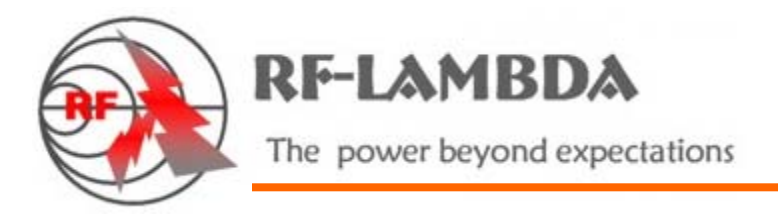

To modify the IP address (with the unit connected to the PC via parallel cable), begin by opening the Configuration menu and selecting Broadcast Search.

| 🗙 Network Enabler Administrator-Configuration |      |                             |          |                |            |  |  |  |  |  |  |
|-----------------------------------------------|------|-----------------------------|----------|----------------|------------|--|--|--|--|--|--|
| <u>File</u> Function                          | Conf | iguration View <u>H</u> elp |          |                |            |  |  |  |  |  |  |
| 🗟 🚨 ᅼ                                         | 4    | <u>B</u> roadcast Search    | 1        |                |            |  |  |  |  |  |  |
| Functi                                        | 2    | Specify by IP Address       | tion - O | Network Enable | er Module( |  |  |  |  |  |  |
| 🖃 🔊 Network B                                 | 灆    | Locate                      |          | MAC Address    | IP Address |  |  |  |  |  |  |
|                                               | -    | Unlock                      |          |                |            |  |  |  |  |  |  |
| 🚮 LUM                                         | r (  | Configure                   |          |                |            |  |  |  |  |  |  |
| Port M                                        |      | U <u>p</u> grade Firmware   |          |                |            |  |  |  |  |  |  |
| ······Xy: IP Adi                              |      | Export Configuration        |          |                |            |  |  |  |  |  |  |
|                                               | Ξ    | Import Configuration        |          |                |            |  |  |  |  |  |  |
|                                               | Þ    | Assign IP Address           |          |                |            |  |  |  |  |  |  |
|                                               | _    |                             | _        |                |            |  |  |  |  |  |  |

The system will search for all available subsystems, and display a search screen, as seen immediately below.

| Sea | rching                         |                                       |                     |        |                | 2 |
|-----|--------------------------------|---------------------------------------|---------------------|--------|----------------|---|
|     | Searching for N<br>Found 1 Net | Network Enabler<br>work Enabler(s), r | emain timeout = 3 s | ec     | ✓ <u>S</u> top |   |
|     | No                             | Model                                 | MAC Address         | IP Add | Iress          | - |
|     | 1                              | NE-4110S                              | 00:90:E8:24:FE:06   | 192.16 | 68.1.200       |   |
|     |                                |                                       |                     |        |                |   |
|     |                                |                                       |                     |        |                |   |

RF-Lambda USA LLC. 6860 N Dallas Parkway, Suite 200, Plano, TX 75024, USA Telephone: (972) 767-5998 Fax: (972) 499-1302 www.rflambda.com

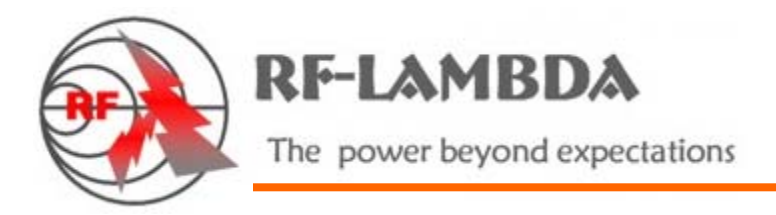

Double-click on the system whose IP address you want to modify (NE-4110S, in the illustrated example) to open its IP Settings window.

| 🗙 Network Enabler Administrator-Configuration |                                                             |                                             |                   |               |        |  |  |  |  |  |
|-----------------------------------------------|-------------------------------------------------------------|---------------------------------------------|-------------------|---------------|--------|--|--|--|--|--|
| <u>File</u> Function <u>C</u> onfiguration    | <u>File</u> Function <u>Configuration</u> View <u>H</u> elp |                                             |                   |               |        |  |  |  |  |  |
| ] 🗠 🧟 🖆 😢 🧼 ji                                | 222 2 & .                                                   |                                             |                   |               |        |  |  |  |  |  |
| Function                                      |                                                             | Configuration - 1 Network Enabler Module(s) |                   |               |        |  |  |  |  |  |
| 🖃 滣 Network Enabler Admir                     | No 🛆                                                        | Model                                       | MAC Address       | IP Address    | Status |  |  |  |  |  |
| Configuration                                 | 1 (                                                         | NE-4110S                                    | 00:90:E8:24:FE:06 | 192.168.1.200 |        |  |  |  |  |  |
| 📸 COM Mapping                                 |                                                             |                                             |                   |               |        |  |  |  |  |  |
| Monitor                                       |                                                             |                                             |                   |               |        |  |  |  |  |  |
| Port Monitor                                  |                                                             |                                             |                   |               |        |  |  |  |  |  |
| All in Hadross Hoport                         |                                                             |                                             |                   |               |        |  |  |  |  |  |
|                                               |                                                             |                                             |                   |               |        |  |  |  |  |  |
|                                               |                                                             |                                             |                   |               |        |  |  |  |  |  |
|                                               |                                                             |                                             |                   |               |        |  |  |  |  |  |
|                                               |                                                             |                                             |                   |               |        |  |  |  |  |  |
|                                               |                                                             |                                             |                   |               |        |  |  |  |  |  |
|                                               |                                                             |                                             |                   |               |        |  |  |  |  |  |
|                                               |                                                             |                                             |                   |               |        |  |  |  |  |  |
|                                               |                                                             |                                             |                   |               |        |  |  |  |  |  |
| Message Log - 1 Monitor Log                   | 1-0                                                         |                                             |                   |               |        |  |  |  |  |  |
| No Time                                       | [                                                           | )escription                                 |                   |               |        |  |  |  |  |  |
| 1 2011-8-22 9:40                              | :10 F                                                       | ound Network Enabl                          | er Module(s): 1   |               |        |  |  |  |  |  |
|                                               |                                                             |                                             |                   |               |        |  |  |  |  |  |
|                                               |                                                             |                                             |                   |               |        |  |  |  |  |  |
|                                               |                                                             |                                             |                   |               |        |  |  |  |  |  |
| 1                                             |                                                             |                                             |                   |               |        |  |  |  |  |  |
|                                               | Now: 2011-8-22 9:41:30                                      |                                             |                   |               |        |  |  |  |  |  |

In the Configuration window, select the Network tab, check the Modify check box in the IP Address area, and enter the desired IP address. Follow the same procedure to modify the Netmask and/or Gateway addresses.

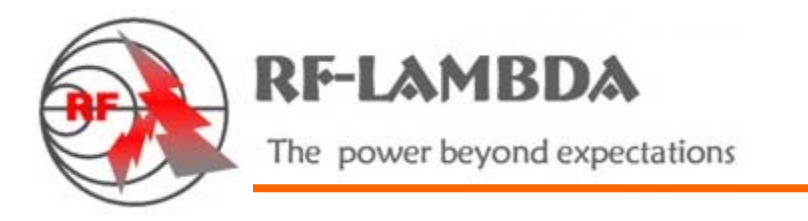

| Information<br>Model             | Auto Warning IP Ad<br>Basic Network Adv. | dress Report   Password   Digital IC<br>anced Network   Serial   Operating Mod | )   Serial CMD<br>e   Accessible IPs |
|----------------------------------|------------------------------------------|--------------------------------------------------------------------------------|--------------------------------------|
| NE-4110S                         |                                          | 1                                                                              | - 1                                  |
| MAC Address<br>00:90:E8:24:FE:06 | IP Address                               | 192.168.1.200                                                                  |                                      |
| Serial Number<br>6803            | Modify<br>Netmask                        | 255.255.255.0                                                                  |                                      |
| E                                | Gateway                                  | 192.168.1.1                                                                    |                                      |
| Ver 4.1                          | IP Configuration                         | Static 🗸                                                                       |                                      |
| BIOS Ver                         | DNS Server 1                             |                                                                                |                                      |
| Ver 2.2                          | DNS Server 2                             |                                                                                |                                      |
| Status                           | Modify                                   | Enable SNMP                                                                    |                                      |
| Data Mode                        | Community Name                           | public                                                                         |                                      |
|                                  | Location                                 |                                                                                |                                      |
|                                  | Contact                                  |                                                                                |                                      |

To confirm your selections, click OK.

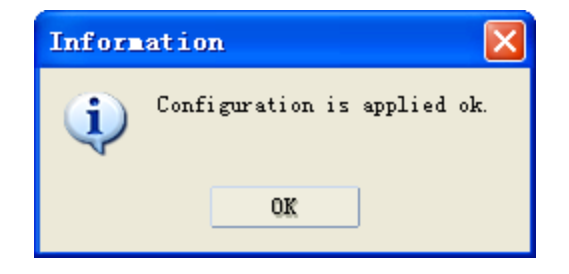

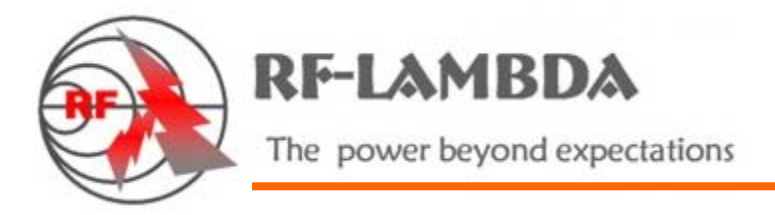

Open Internet Explorer, and enter the unit's IP address.

| Attp://192.168.1.200/  |                   |                              |  |  |  |  |  |  |  |
|------------------------|-------------------|------------------------------|--|--|--|--|--|--|--|
| 🔄 Main Menu            | Serial Settings   |                              |  |  |  |  |  |  |  |
| Overview               |                   |                              |  |  |  |  |  |  |  |
| 🗀 Basic Settings       |                   | Port=01                      |  |  |  |  |  |  |  |
| 🗀 Network Settings     | Port Alias        |                              |  |  |  |  |  |  |  |
| 🖻 🔄 Serial Settings    |                   | Serial Parameters            |  |  |  |  |  |  |  |
| Port 1                 | Baud Rate         | 115200                       |  |  |  |  |  |  |  |
| Operating Settings     | Data Bits         | 8 🛩                          |  |  |  |  |  |  |  |
| Accessible IP Settings | Stop Bits         | 1 🗸                          |  |  |  |  |  |  |  |
| Digital IO             | Parity            | None 💌                       |  |  |  |  |  |  |  |
| Serial Command Mode    | Flow Control      | None 💌                       |  |  |  |  |  |  |  |
| Load Eactory Default   | FIFO              | O Disable 💿 Enable           |  |  |  |  |  |  |  |
| Save/Restart           | Interface         | RS-232 Only                  |  |  |  |  |  |  |  |
|                        | Apply the above s | settings to all serial ports |  |  |  |  |  |  |  |
|                        |                   | Submit                       |  |  |  |  |  |  |  |
| <u></u>                |                   | 🌍 Internet                   |  |  |  |  |  |  |  |

From the Main Menu, open the Serial Settings folder, adjust the parameters as necessary, and click on Submit to confirm your selections.

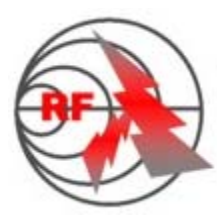

**RF-LAMBDA** 

The power beyond expectations

| 🕘 http://192.168.1.200/                                                                                                    |                                                                                                    | Y →                                                                                                    |
|----------------------------------------------------------------------------------------------------|----------------------------------------------------------------------------------------------------|----------------------------------------------------------------------------------------------------|
| <ul> <li>http://192.168.1.200/</li> <li>Main Menu</li> <li>Overview</li> <li>Basic Settings</li> <li>Network Settings</li> <li>Serial Settings</li> <li>Port 1</li> <li>Operating Settings</li> <li>Port 1</li> <li>Accessible IP Settings</li> <li>Auto warning Settings</li> <li>Digital IO</li> <li>Serial Command Mode</li> <li>Change Password</li> <li>Load Factory Default</li> <li>Save/Restart</li> </ul> | Operating Setting<br>Operation mode<br>TCP alive check time<br>Inactivity time<br>Max connection<br>Delimiter 1<br>Delimiter 2<br>Force transmit<br>Local TCP port | Port = 01     TCP Server Mode      7         (0 - 99 min)     0         (0 - 65535 ms)     4         (1 - 4)     Data Packing     d         (Hex) |
|                                                                                                    |                                                                                                    | Submit                                                                                                    |
|                                                                                                    |                                                                                                    | 🥑 Internet                                                                                                    |

From the Main Menu, open the Operating Settings folder, adjust the parameters as necessary, click on Submit to confirm your selections, and close IE.

3. Operating Software Installation

Open the file, "8in8out Install," and click on "setup.exe" to begin the installation.

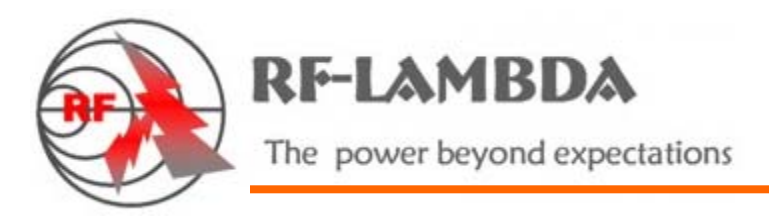

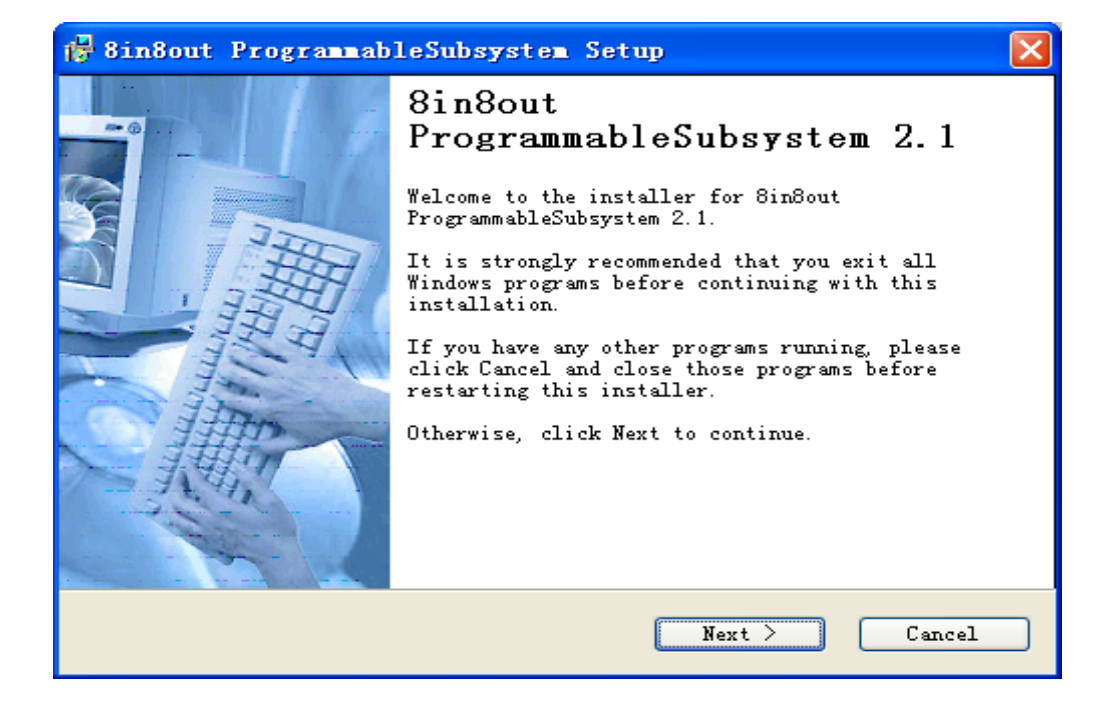

Read the text on the screen, and click on Next to advance to the next screen. Do not restart the computer.

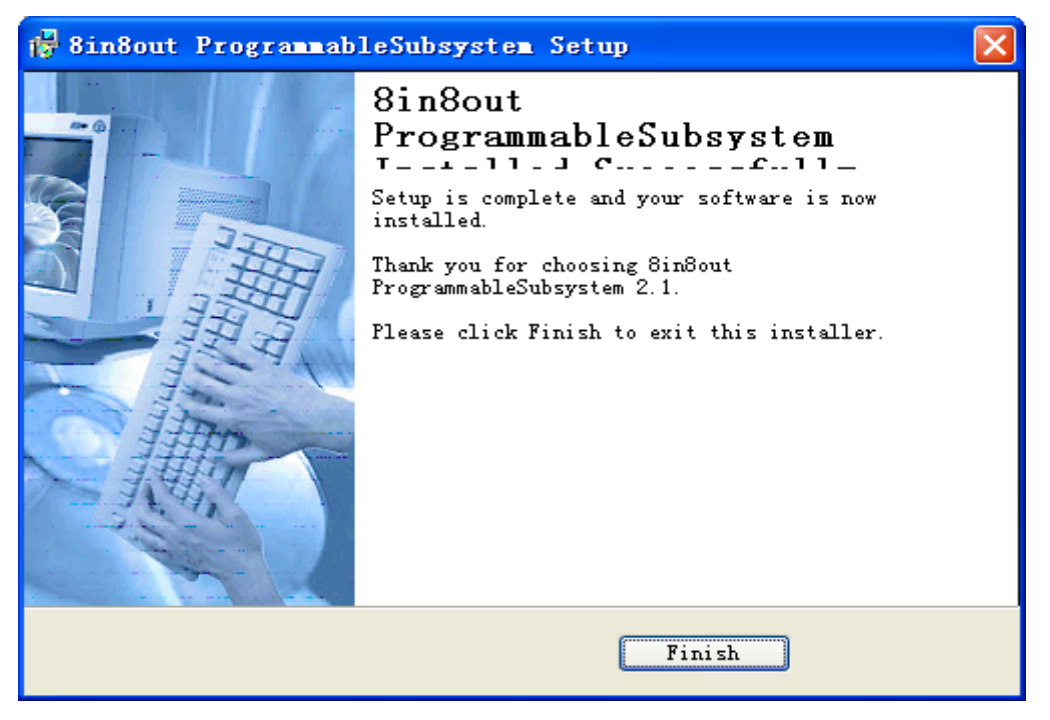

RF-Lambda USA LLC. 6860 N Dallas Parkway, Suite 200, Plano, TX 75024, USA Telephone: (972) 767-5998 Fax: (972) 499-1302 www.rflambda.com

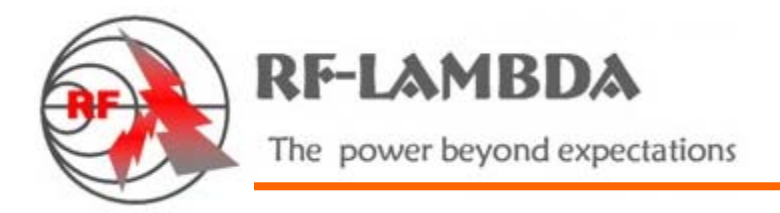

To finalize the installation, click on Finish.

4. Using the Software

Open the application: Access Control Interface.

Click on the icon, "8in8outProgrammableSubsystem.exe", or choose Start  $\rightarrow$  All Programs  $\rightarrow$  8in8out ProgrammableSubsystem.exe.

Because of the test subsystem's access to the LAN, the network computer can access this subsystem.

Run "8 in 8 out Programmable Subsystem.exe" by following the prompts provided in the windows that open.

When the subsystem window opens, enter "192.168.1.200" in the IP Address text box, and then click on Connect.

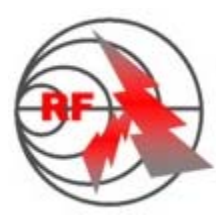

**RF-LAMBDA** 

The power beyond expectations

| 🋃 8i    | 💑 8in8out Programmable Subsystem 🛛 🔀       |         |                        |        |    |           |                  |                 |  |  |
|---------|--------------------------------------------|---------|------------------------|--------|----|-----------|------------------|-----------------|--|--|
| RFA     | \$8810 PROGR<br>• 8 INPU                   | T 8 OUT | LE SUBSY<br><b>PUT</b> | STEM   | RF | -LAMBDA   |                  | Version: 1.1.03 |  |  |
| -IP Inf | ormation:                                  |         |                        |        | -  | 1         | Settings:        |                 |  |  |
| IP:     | 192.168.1.200                              | Conr    | ect DisC               | onnect |    | Remote    | ANT1: 🔹          | Initialize      |  |  |
| Cha     | nnel:                                      | -       | $\sim$                 |        | 1  |           | Send All         | ALike Send      |  |  |
|         | ANT1:                                      | 1       | Send                   | Read   | Ţ  | Read 1 dB |                  |                 |  |  |
| ☑       | ANT2:                                      | 2       | Send                   | Read   | \$ | Read 2 dB | Send selected    | Read All        |  |  |
| ☑       | ANT3:                                      | 3       | Send                   | Read   | \$ | Read 3 dB | Tools            | AutoScript      |  |  |
| ☑       | ANT4:                                      | 4       | Send                   | Read   | \$ | Read 4 dB | About System     | Visible Port    |  |  |
| ☑       | ANT5:                                      | 5       | Send                   | Read   | \$ | Read 5 dB | -Scripting:      |                 |  |  |
| ☑       | ANT6:                                      | 6       | Send                   | Read   | \$ | Read 6 dB | Path:            | Browse          |  |  |
| ☑       | ANT7:                                      | 7       | Send                   | Read   | -  | Read 7 dB | C. (Frogram File | ssomoour rrog   |  |  |
|         | ANT8:                                      | 8       | Send                   | Read   | \$ | Read 8 dB | Exit(E)          | Run( <u>R</u> ) |  |  |
| RF-La   | RF-Lambda USA LLC. Data transfer finished! |         |                        |        |    |           |                  |                 |  |  |

Clicking on "Disconnect" will disconnect the communication subsystem.

Click either 😑 or 😑 to toggle between remote and local.

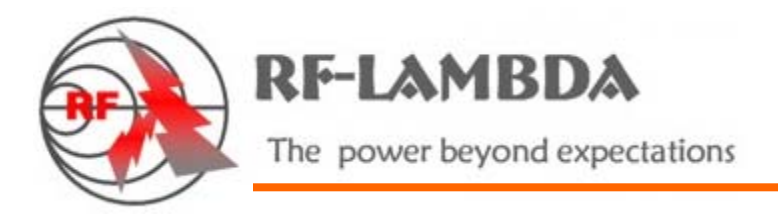

Channel main interface set-up and use instructions:

Set single-channel attenuation values:

In the text box next to each channel (ANT1, ANT2, ANT3, etc.), enter the intended channel attenuation value, and click Send to confirm your selection.

| 💑 8in8out Programmable Subsystem 🛛 🛛 🔀 |                                            |        |                |         |    |           |                 |                 |  |  |
|----------------------------------------|--------------------------------------------|--------|----------------|---------|----|-----------|-----------------|-----------------|--|--|
| RFA                                    | \$8810 PROGR<br>8 INPU                     | AMMABI | E SUBS)<br>PUT | STEM    | RF | -LAMBDA   |                 | Version: 1.1.03 |  |  |
| -IP Ir                                 | formation:                                 |        |                |         | -  |           | Settings:       |                 |  |  |
| IP:                                    | 192.168.1.200                              | Conn   | ect Dis0       | Connect |    | Remote    | ANT1:           | Initialize      |  |  |
| -Cha                                   | annel:                                     |        |                |         |    | Dend 1 dP | Send All        | ALike Send      |  |  |
|                                        | ANTI:                                      | -      | Send           | Read    | -  | Read I db |                 |                 |  |  |
| ☑                                      | ANT2:                                      | 2      | Send           | Read    | -  | Read 2 dB | Send selected   | Read All        |  |  |
| ☑                                      | ANT3:                                      | 3      | Send           | Read    | \$ | Read 3 dB | Tools           | AutoScript      |  |  |
| ☑                                      | ANT4:                                      | 4      | Send           | Read    | -  | Read 4 dB | About System    | Visible Port    |  |  |
| ☑                                      | ANT5:                                      | 5      | Send           | Read    | \$ | Read 5 dB | -Scripting:     |                 |  |  |
| ☑                                      | ANT6:                                      | 6      | Send           | Read    | \$ | Read 6 dB | Path:           | Browse          |  |  |
|                                        | ANT7:                                      | 7      | Send           | Read    | -  | Read 7 dB | C:NProgram File | esvoindout Prog |  |  |
|                                        | ANT8:                                      | 8      | Send           | Read    | \$ | Read 8 dB | Exit(E)         | Run( <u>R</u> ) |  |  |
| RF-L                                   | RF-Lambda USA LLC. Data transfer finished! |        |                |         |    |           |                 |                 |  |  |

Each channel's current attenuation value is displayed in the Read column (Read 1 dB, Read 2 dB, etc.). Press Send to confirm your selection. The text will be cleared before the data.

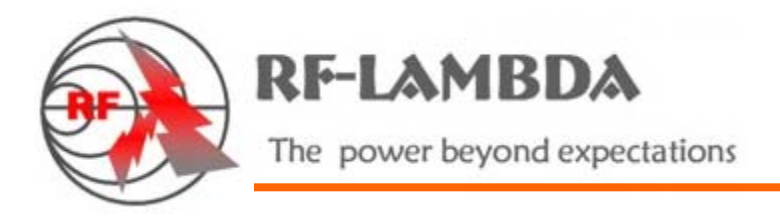

## Multi-channel Attenuation Setting:

Begin by selecting the channels you intend to set. Do this by checking the box to the left of the channel label. Then enter the intended attenuation(s). Confirm your selection by clicking Send Selected.

| <b>A</b> 8                                                                 | 💑 8in8out Programmable Subsystem 🛛 🔀       |                                       |      |         |     |            |                 |                 |  |  |
|----------------------------------------------------------------------------|--------------------------------------------|---------------------------------------|------|---------|-----|------------|-----------------|-----------------|--|--|
| RFAS8810 PROGRAMMABLE SUBSYSTEM<br>8 INPUT 8 OUTPUT RF-LAMBDA Version: 1.1 |                                            |                                       |      |         |     |            |                 |                 |  |  |
|                                                                            | IP Information:                            |                                       |      |         |     |            |                 |                 |  |  |
| IP:                                                                        | 192.168.1.200                              | Conn                                  | Dist | Connect | •   | Remote     | ANII:           | Initialize      |  |  |
| -Ch                                                                        | annel:                                     |                                       |      |         |     | 0          | Send All        | ALike Send      |  |  |
| M                                                                          | ANT1:                                      | $\begin{pmatrix} 11 \\ \end{pmatrix}$ | Send | Read    | -   | Send 11 dB |                 |                 |  |  |
| ☑                                                                          | ANT2:                                      | 12                                    | Send | Read    | -   | Send 12 dB | Send selected   | Read All        |  |  |
|                                                                            | ANT3:                                      | 13                                    | Send | Read    | -   | Send 13 dB | Tools           | AutoScript      |  |  |
| 9                                                                          | ANT4:                                      | 14                                    | Send | Read    | \$  | Send 14 dB | About System    | Visible Port    |  |  |
|                                                                            | ANT5:                                      |                                       | Send | Read    | \$  | Send 5 dB  | Scripting:      |                 |  |  |
|                                                                            | ANT6:                                      |                                       | Send | Read    | \$  | Send 6 dB  | Path:           | Browse          |  |  |
|                                                                            | ANT7:                                      |                                       | Send | Read    | -   | Send 7 dB  | C:\Program File | s\8in8out Prog  |  |  |
|                                                                            | ANT8:                                      |                                       | Send | Read    | ] ‡ | Send 8 dB  | Exit(E)         | Run( <u>R</u> ) |  |  |
| RF-L                                                                       | RF-Lambda USA LLC. Data transfer finished! |                                       |      |         |     |            |                 |                 |  |  |

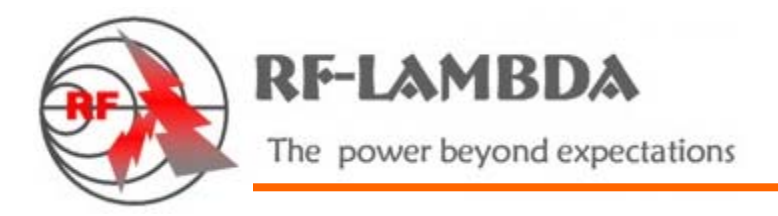

Road through operational settings:

Click on Visible Port, and select the interface to operate by checking the box next to the interface's label. Click on Save to save, and  $Exit(\underline{E})$  to confirm your selection.

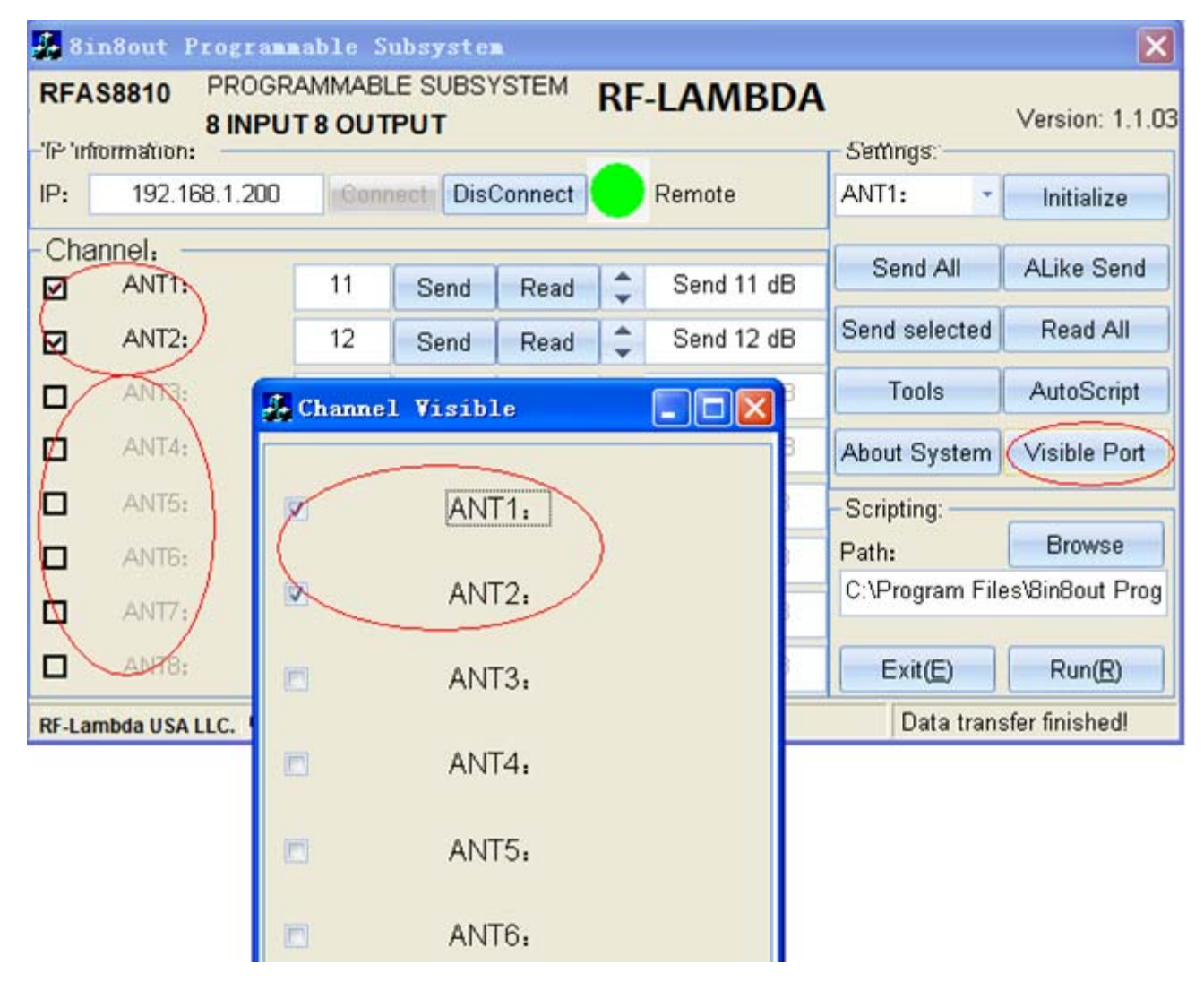

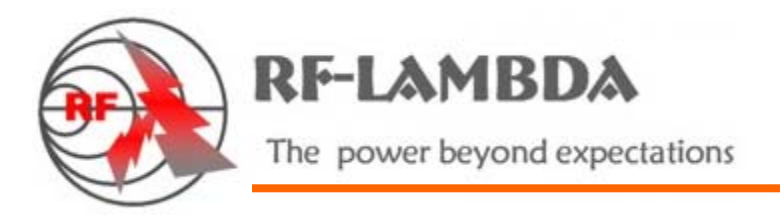

To customize the name of a channel, begin by clicking on Tools.

| 💑 8in8out Programmable Subsystem 🛛 🔀                |                                            |      |         |          |    |           |                  |                 |  |
|-----------------------------------------------------|--------------------------------------------|------|---------|----------|----|-----------|------------------|-----------------|--|
| RFAS8810 PROGRAMMABLE SUBSYSTEM<br>8 INPUT 8 OUTPUT |                                            |      |         |          |    | -LAMBDA   |                  | Version: 1.1.03 |  |
| -IP lr                                              | nformation:                                |      |         |          | -  |           | Settings:        |                 |  |
| IP:                                                 | 192.168.1.200                              | Conr | ect Dis | Connect  |    | Remote    | ANT1: 🔹          | Initialize      |  |
| -Ch                                                 | annel:                                     |      | <i></i> | <i>.</i> |    |           | Sond All         | Al ike Send     |  |
| ☑                                                   | ANT1:                                      | 11   | Send    | Read     | -  | Send 0 dB | Send All         | ALIKE SEIIU     |  |
| ☑                                                   | ANT2:                                      | 12   | Send    | Read     | \$ | Send 0 dB | Send selected    | Read All        |  |
| ☑                                                   | ANT3:                                      | 13   | Send    | Read     | 1  | Send 0 dB | Tools            | AutoScript      |  |
| ☑                                                   | ANT4:                                      | 14   | Send    | Read     | \$ | Send 0 dB | About System     | Visible Port    |  |
| ☑                                                   | ANT5:                                      |      | Send    | Read     | \$ | Send 5 dB | -Scripting:      |                 |  |
| ☑                                                   | ANT6:                                      |      | Send    | Read     | 1  | Send 6 dB | Path:            | Browse          |  |
| ☑                                                   | ANT7:                                      |      | Send    | Read     | \$ | Send 7 dB | C. V-Togram File | s onour Frog    |  |
|                                                     | ANT8:                                      |      | Send    | Read     | \$ | Send 8 dB | Exit( <u>E</u> ) | Run( <u>R</u> ) |  |
| RF-L                                                | RF-Lambda USA LLC. Data transfer finished! |      |         |          |    |           |                  |                 |  |

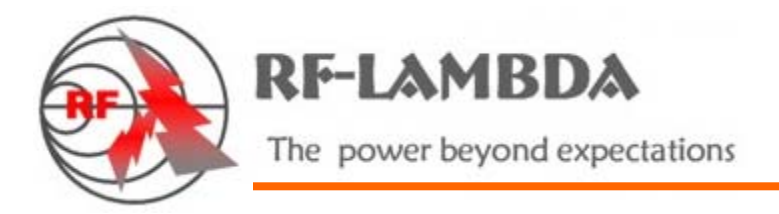

The Frm\_Tools window opens. Click on Profile.

| Fra_Tools            |         |   |
|----------------------|---------|---|
| SystemSet            |         |   |
| Attenuation(Default) | 110     | ÷ |
| Initialized Value    | 0       | • |
| Increment/Decrement  | 1       | • |
| Profile              | Profile |   |
| Save(S)              | Exit(Q) |   |

The Frm\_Profile window opens. Use the text box next to the channel label to modify its name. Confirm your change by clicking on  $Save(\underline{S})$ .

| 💑 Frm_Profile 🛛 🔀 |                 |      |       |  |  |  |  |  |  |
|-------------------|-----------------|------|-------|--|--|--|--|--|--|
| Channel Settings: |                 |      |       |  |  |  |  |  |  |
| ANT1              | cell1:          | ANT2 | ANT2: |  |  |  |  |  |  |
| ANT3              | cell3:          | ANT4 | ANT4: |  |  |  |  |  |  |
| ANT5              | ANT5:           | ANT6 | ANT6: |  |  |  |  |  |  |
| ANT7              | ANT7:           | ANT8 | ANT8: |  |  |  |  |  |  |
|                   |                 |      |       |  |  |  |  |  |  |
|                   | Save(S) Exit(Q) |      |       |  |  |  |  |  |  |

RF-Lambda USA LLC. 6860 N Dallas Parkway, Suite 200, Plano, TX 75024, USA Telephone: (972) 767-5998 Fax: (972) 499-1302 www.rflambda.com

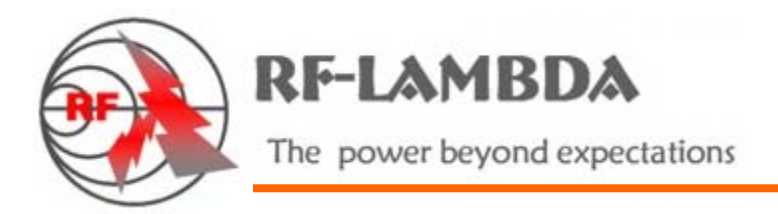

The next time you start the program, the name will automatically be saved.

To set an attenuation value for all eight channels simultaneously, begin at the 8in8out Programmable Subsystem window. Click on Tools. As with the channel name-customization procedure, the Frm\_Tools window opens. Select your intended attenuation value from the Attenuation(Default) menu, and click on Save to confirm your selection and exit.

| Frm_Tools                          |         | × |
|------------------------------------|---------|---|
| -SystemSet<br>Attenuation(Default) | 10      | ] |
| Initialized Value                  | 5       | • |
| Increment/Decrem                   | 1       | • |
| – Profile                          | Profile |   |
|                                    | Save    |   |

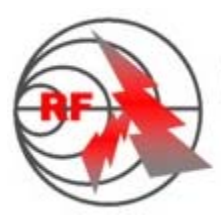

RF-LAMBDA

The power beyond expectations

|         |                                | S Fra_To      | ols            |                |    |           |                 |                 |
|---------|--------------------------------|---------------|----------------|----------------|----|-----------|-----------------|-----------------|
|         |                                | Attenuatio    | t<br>n(Default | $\mathbb{D}$ ( | 10 | $\geq$    |                 |                 |
|         |                                | Initialized ' | √alue          |                | 5  |           | <b>~</b>        |                 |
|         |                                | Increment     | /Decrerr       |                | 1  |           | ~               |                 |
| 🔏 8in   | 8out Prog                      | - Profile     |                |                |    | Profile   |                 |                 |
| RFAS8   | 810 PROR<br>8 INF(<br>rmation: |               |                |                |    |           |                 | Version: 1.1.03 |
| IP:     | 192.168.1.2                    |               |                |                |    | Save      |                 | Initialize      |
| -Chan   | cell1:                         |               |                |                |    |           |                 | ALike Send      |
| Ø       | ANT2:                          |               |                |                |    |           | ed              | Read All        |
|         | cell3:                         |               |                |                |    |           |                 | AutoScript      |
|         | ANT4:                          | 14            | Send           | Read           | 1  | Send 4 dB | About System    | Visible Port    |
| ☑       | ANT5:                          |               | Send           | Read           | \$ | Send 5 dB | Scripting:      | 1               |
| ☑       | ANT6:                          |               | Send           | Read           | \$ | Send 6 dB | Path:           | Browse          |
|         | ANT7:                          |               | Send           | Read           | 1  | Send 7 dB | C:\Program File | s\8in8out Prog  |
|         | ANT8:                          |               | Send           | Read           | 1  | Send 8 dB | Exit(E)         | Run(R)          |
| RF-Lamb | da USA LLC.                    | RF-Lamb       | a USA LLC.     |                |    |           | Data trans      | fer finished!   |

To set an initialized value for the attenuation, open the Frm\_Tools window as in the two previous procedures. Choose a value from the Initialized Value menu, and click on Save to confirm your selection and exit.

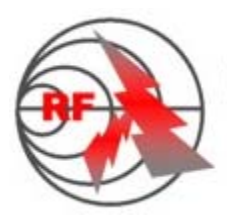

# RF-LAMBDA

The power beyond expectations

| Fra_Tools            |         |
|----------------------|---------|
| SystemSet            |         |
| Attenuation(Default) | 10 👻    |
| Initialized Value    | 5       |
| Increment/Decrem     | 1       |
| Profile              |         |
|                      | Profile |
|                      | Save    |

Save and return to the main interface, when in the "Settings" drop-down list, select a channel, click on "linitiallze" later. In addition to the selected channel 5 (set value), the other channels are 110 (maximum attenuation).

| 🛃 8in8out Programmable Subsystem 🛛 🛛 🔀     |                         |                                 |             |                               |  |
|--------------------------------------------|-------------------------|---------------------------------|-------------|-------------------------------|--|
|                                            | AS8810 PROGR.<br>8 INPU | AMMABLE SUBSYSTEM<br>T 8 OUTPUT | RF-LAMBD    | A Version: 1.1.03             |  |
| IP:                                        | 192.168.1.200           | Connect DisConnect              | Remote      | cell3: • Initialize           |  |
| -Cha<br>☑                                  | annel:<br>cell1:        | Send Read                       | Send 110 dB | Send All ALike Send           |  |
| ☑                                          | ANT2:                   | Send Read                       | Send 110 dB | Send selected Read All        |  |
| Ø                                          | cell3:                  | Send Read                       | Send 5 dB   | Tools AutoScript              |  |
| ☑                                          | ANT4:                   | Send Read                       | Send 110 dB | About System Visible Port     |  |
| ☑                                          | ANT5:                   | Send Read                       | Send 110 dB | -Scripting:                   |  |
| ☑                                          | ANT6:                   | Send Read                       | Send 110 dB | Path: Browse                  |  |
| ☑                                          | ANT7:                   | Send Read                       | Send 110 dB | C:verogram Filesvolnoout Prog |  |
|                                            | ANT8:                   | Send Read                       | Send 110 dB | Exit(E) Run(R)                |  |
| RF-Lambda USA LLC. Data transfer finished! |                         |                                 |             |                               |  |

RF-Lambda USA LLC. 6860 N Dallas Parkway, Suite 200, Plano, TX 75024, USA Telephone: (972) 767-5998 Fax: (972) 499-1302 www.rflambda.com

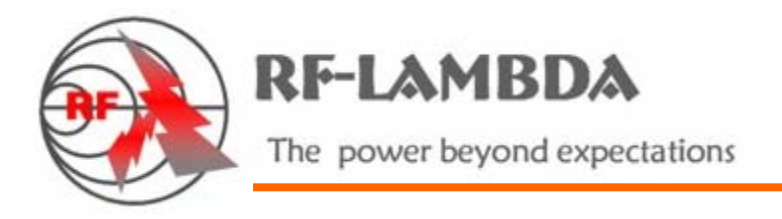

Click "AutoScript" run into the automation interface.

| 🔏 Auto Scripting                        |                |            |            |           | × |
|-----------------------------------------|----------------|------------|------------|-----------|---|
| -IP Information<br>IP Address: 192.168. | 1.200          |            | Delay: 5   | i00 ms    |   |
| -GroupBox1<br>                          |                | Start<br>1 | Stop<br>60 | Step<br>1 |   |
| ☑ANT2: 19 dB                            |                | 1          | 60         | 1         |   |
| ☑cell3: 18 dB                           |                | 60         | 1          | 1         |   |
| ☑ANT4: 18 dB                            |                | 60         | 1          | 1         |   |
| ANT5: 0 dB                              |                | 0          | 110        | 1         |   |
| ANT6: 0 dB                              |                | 0          | 110        | 1         |   |
| ANT7: 0 dB                              |                | 0          | 110        | 1         |   |
| □ANT8: 0 dB                             |                | 0          | 110        | 1         |   |
| Start( <u>S</u> )                       | Application(A) | G          | Quit(Q)    |           |   |

Set the appropriate parameters, the first point of "Application", and then point "start" to run.

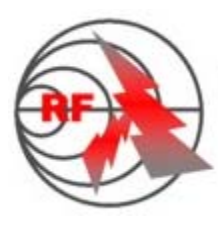

**RF-LAMBDA** 

The power beyond expectations

| IP Address: 192.168.1.200 |       | Delay:     | 500 ms    |
|---------------------------|-------|------------|-----------|
| GroupBox1                 | Start | Stop<br>60 | Step<br>1 |
| ☑ ANT2: 18 dB             | 1     | 60         | 1         |
| ☑cell3: 42 dB             | 60    | 1          | 1         |
| ☑ ANT4: 42 dB             | 60    | 1          | 1         |
| ANT5: 0 dB                | 0     | 110        | 1         |
| ANT6: 0 dB                | 0     | 110        | 1         |
| ANT7: 0 dB                | 0     | 110        | 1         |
| ANT8: 0 dB                | 0     | 110        | 1         |

Point "Pause" pause, point "Quit" to exit.

Other buttons:

"Read All" to read the current attenuation value of all channels.

"About System" system-related information.

"Exit" to exit the program.

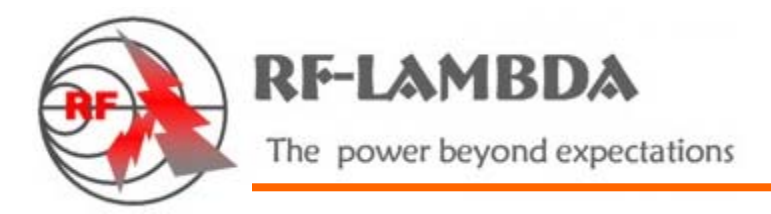

## **CUSTOM SCRIPT SETTINGS**

Run automation script:

From the primary window, select Browse, and then navigate to the location of the VBScript. Begin the script by clicking on  $Run(\underline{R})$ .

| <b>2</b> 8 8                                              | 💑 8in8out Programmable Subsystem 🛛 🕅 |                           |                           |  |  |
|-----------------------------------------------------------|--------------------------------------|---------------------------|---------------------------|--|--|
| RFAS8810 PROGRAMMABLE SUBSYSTEM RF-LAMBDA Version: 1.1.03 |                                      |                           |                           |  |  |
| -IP I                                                     | nformation:                          |                           | Settings:                 |  |  |
| IP:                                                       | 192.168.1.200                        | Connect DisConnect Remote | cell1: • Initialize       |  |  |
| -Ch                                                       | annel:                               |                           | Send All Alike Send       |  |  |
| ☑                                                         | cell1:                               | Send Read 🗘 Read 99 di    |                           |  |  |
| ☑                                                         | ANT2:                                | Send Read 🌻 Read 64 d     | B Send selected Read All  |  |  |
| ☑                                                         | cell3:                               | Send Read 🌲 Read 64 d     | B Tools AutoScript        |  |  |
| ☑                                                         | ANT4:                                | Send Read 🗘 Read 64 d     | About System Visible Port |  |  |
| ☑                                                         | ANT5:                                | Send Read 🌲 Read 64 d     | 3 Scripting:              |  |  |
| ☑                                                         | ANT6:                                | Send Read 🗘 Read 64 d     | B Path: Browse            |  |  |
| ☑                                                         | ANT7:                                | Send Read 🗘 Read 64 d     | 3                         |  |  |
|                                                           | ANT8:                                | Send Read 🌲 Read 64 d     | B Exit(E) Run(R)          |  |  |
| RF-Lambda USA LLC. Data transfer finished!                |                                      |                           |                           |  |  |

Communication protocol can be written by python scripts custom Self Python script.

Open the folder "python Demo", "Attenuator Control.py" This program has been tested.

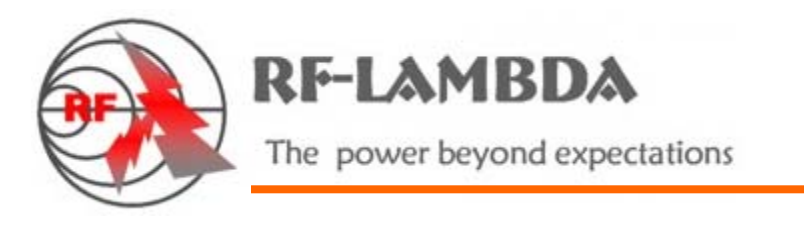

| <pre>Eile Edit Debug Options Windows Help Python 2.5.1 (r251:54863, Apr 18 2007, 08:51:08) [MSC v.1310 32 bit ( Intel]) on win32 Type "copyright", "credits" or "license()" for more information.  Personal firewall software may warn about the connection IDLE makes to its subprocess using this computer's internal loopback interface. This connection is not visible on any external interface and no data is sent to or received from the Internet.  TDLE 1.2.1 ==== No Subprocess ==== &gt;&gt;&gt;</pre> |
|----------------------------------------------------------------------------------------------------|
| <pre>Python 2.5.1 (r251:54863, Apr 18 2007, 08:51:08) [MSC v.1310 32 bit ( Intel)] on win32 Type "copyright", "credits" or "license()" for more information.</pre>                                                                                                    |
| Personal firewall software may warn about the connection IDLE<br>makes to its subprocess using this computer's internal loopback<br>interface. This connection is not visible on any external<br>interface and no data is sent to or received from the Internet.                                                                                                    |
| IDLE 1.2.1 ==== No Subprocess ====<br>>>>                                                                                                    |
| rease input con channel with max step delayithe.                                                                                                    |
| <pre>com8 1 1 10 1 1 com8 open ok Attenuation set value 1 dB Ok Attenuation set value 2 dB Ok Attenuation set value 3 dB Ok Attenuation set value 4 dB Ok Attenuation set value 5 dB Ok Attenuation set value 6 dB Ok Attenuation set value 7 dB Ok Attenuation set value 9 dB Ok Attenuation set value 10 dB Ok</pre>                                                                                                    |

## ACCESSORIES

| 1. | 110V/ 220V power cable                     | 1pcs |
|----|--------------------------------------------|------|
| 2. | CD (driver, control software, user manual) | 1pcs |
| 3. | User manual                                | 1pcs |
| 4. | Product certification                      | 1pcs |

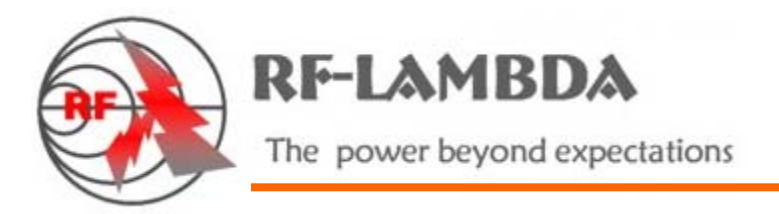

# **Ethernet and RS-232 Command Information**

<CR> = carriage return

<LF> = line feed

Command must be terminated by carriage return and line feed.

#### • Identification

This command echoes back information and help information about the test system.

| HX <cr><lf></lf></cr>                                       |
|-------------------------------------------------------------|
| HX <cr><lf></lf></cr>                                       |
| >>RF-Lambda Firmware Rev A!                                 |
| >>SA:Set attenuator value!                                  |
| >>RA:Get attenuator value!                                  |
| >>SS:Set switch value!                                      |
| >>RS:Get switch value!                                      |
| >>RI:Get the input port connected to any output port!       |
| >> It is used in a power divider system!                    |
| >>RO:Get the output port connected to any input port!       |
| >> It is used in a power Combiner system!                   |
| >>LO:Lock keyboard of the system!,                          |
| >>LU:Unlock keyboard of the system!,                        |
| >>RT:Restart system!,                                       |
| >>Enter "HX" and command without space to get more details! |
|                                                             |

Notes: Command is not case sensitive.

#### • Set Attenuator

The set attenuator command is used to set the attenuation level of a specific attenuator.

- Syntax: SAx y<CR><LF>
- x = attenuator number

y = attenuation level

Example:

| SA11 20 <cr><lf><br/>System will return:</lf></cr> | Sets attenuation of attenuator #11 to 20dB.<br>>>A11:20dB; <cr><lf></lf></cr>                         |
|----------------------------------------------------|----------------------------------------------------------------------------------------------------|
| SA1 10;SA3 30 <cr><lf><br/>10dB.</lf></cr>         | Sets attenuation of attenuator #1 to 10dB,#3 to                                                       |
| System will return:                                | >>A1:1odB;A3:3odB; <cr><lf></lf></cr>                                                                 |
| SA1-6 20 <cr><lf><br/>127dB.</lf></cr>             | Sets attenuation of attenuator from #1 to #6 to                                                       |
| System will return:                                | >>A1:10dB;A2:20dB ;A3:10dB;A4:20dB; <cr><lf><br/>&gt;&gt;A1:10dB;A3:20dB;<cr><lf></lf></cr></lf></cr> |
| RF-Lambda USA LLC. 6860 N Da                       | Ilas Parkway, Suite 200, Plano, TX 75024, USA                                                         |
| Telephone: (972) 767-5998                          | Fax: (972) 499-1302 www.rflambda.com                                                                  |

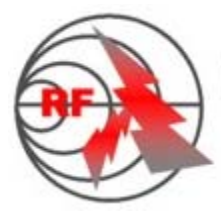

RF-LAMBDA

The power beyond expectations

# **Ethernet and RS-232 Command Information**

### **Read Attenuator**

The read attenuator command returns the attenuation setting for a specific attenuator. Syntax: RAx<CR><LF>

x = attenuator number

Example:

| I                          |                                                        |
|----------------------------|--------------------------------------------------------|
| RA11 <cr> <lf></lf></cr>   | Reads attenuator #11 setting.                          |
| System will return         | >>A11:20dB; <cr><lf></lf></cr>                         |
| RA1;SA3 <cr><lf></lf></cr> | Reads attenuation of attenuator #1,#3 setting.         |
| System will return         | >>A1:10dB;A3:30dB; <cr><lf></lf></cr>                  |
| RA1-6 <cr><lf></lf></cr>   | Reads attenuator from #1 to # 6 setting.               |
| System will return         | >>A1:10dB;A2:20dB ;A3:10dB;A4:20dB; <cr><lf></lf></cr> |
|                            | >>A1:10dB;A3:20dB; <cr><lf></lf></cr>                  |
|                            |                                                        |

### • Set Switch

The set switch command is used to set a switch to a specific port number. Syntax: SSx y<CR><LF> x = switch number y = port number Example: SS11 8<CR><LF> Sets switch #11 to port 8. System will return: >>S11:8;<CR><LF> SS1 4;SS3 8<CR><LF> Sets switch #1 to port4,#3 to port8. System will return: >>S1:4;S3:8;<CR><LF> SA1-6 1<CR><LF> Sets switch from #1 to #6 to port 1. System will return: >>S1:1;S2:1;S3:1;S4:1;<CR><LF>

### • Read Switch

The read switch command returns the port setting for a specific switch. Syntax: RSx<CR><LF>

x = switch number

Example: RS11<CR> <LF>

System will return RS1;SA3<CR><LF> System will return RS1-6<CR><LF> System will return Read switch #11 setting. >>S11:8;<CR><LF> Read switch #1,#3 setting. >>S1:4;S3:8;<CR><LF> Read switch from #1 to #6 setting. >>S1:1;S2:1;S3:1;S4:1;<CR><LF> >>S5:1;S6:1;<CR><LF>

>>S5:1;S6:1;<CR><LF>

RF-Lambda USA LLC. 6860 N Dallas Parkway, Suite 200, Plano, TX 75024, USA Telephone: (972) 767-5998 Fax: (972) 499-1302 www.rflambda.com

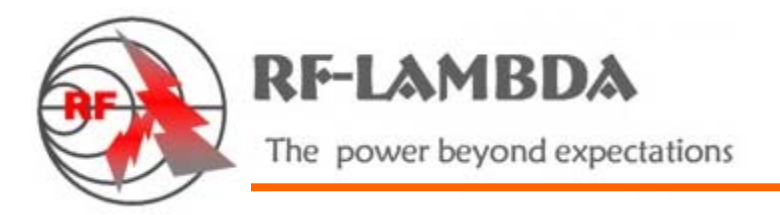

# **Ethernet and RS-232 Command Information**

### **Read Input**

Get the input port connected to any output port! It is used in a power divider system! Syntax: RIx<CR><LF>

x = output port

Example:

System will return

RI 1<CR> <LF>

Get the input port connected to output #1! >>RI1:1,3,5,8;<CR><LF>

Get the output port connected to input #1!

#### Read Output

Get the output port connected to any input port! It is used in a power Combiner system! Syntax: ROx<CR><LF> x = input port

Example: RO 1<CR><LF> System will return

#### Lock keyboard

| Lock Reybourd                |                       |
|------------------------------|-----------------------|
| Lock keyboard of the system! |                       |
| Syntax:                      | LO <cr><lf></lf></cr> |
| Example:                     | LO <cr><lf></lf></cr> |
|                              | System will return    |

#### • Lock keyboard

Unlock keyboard of the system! Syntax: LU<CR><LF> Example: LU<CR><LF> System will return

## • Reset system

Restart system!

Syntax: RT123ABC<CR><LF> Example: RT123ABC<CR><LF> System will return >>Keyboard is locked!<CR><LF>

>>RO1:1,3,5,8;<CR><LF>

>>Keyboard is unlocked!<CR><LF>

>>System will restart!<CR><LF>